How to Access Video Remote Interpretation

- 1. Visit https://language.link and select log in
- 2. Select VRI Login
- 3. Log in using credentials:

| Location Name            | Username              | Password     |
|--------------------------|-----------------------|--------------|
| The Commons              | CMN_Leaders@htop.org  | L@nguage4All |
| The Fountains            | FTN_Leaders@htop.org  | L@nguage4All |
| Grand Junction Family    | CPGJ_Leaders@htop.org | L@nguage4All |
| Resource Center          |                       |              |
| Montrose Family Resource | CPMN_Leaders@htop.org | L@nguage4All |
| Center                   |                       |              |
| Property Service         | PSW_Leaders@htop.org  | L@nguage4All |
| Warehouse                |                       |              |
| Life Adjustment Program  | LAP_Leaders@htop.org  | L@nguage4All |

4. Open the Caller by clicking on the Phone icon located to the top right of the screen.

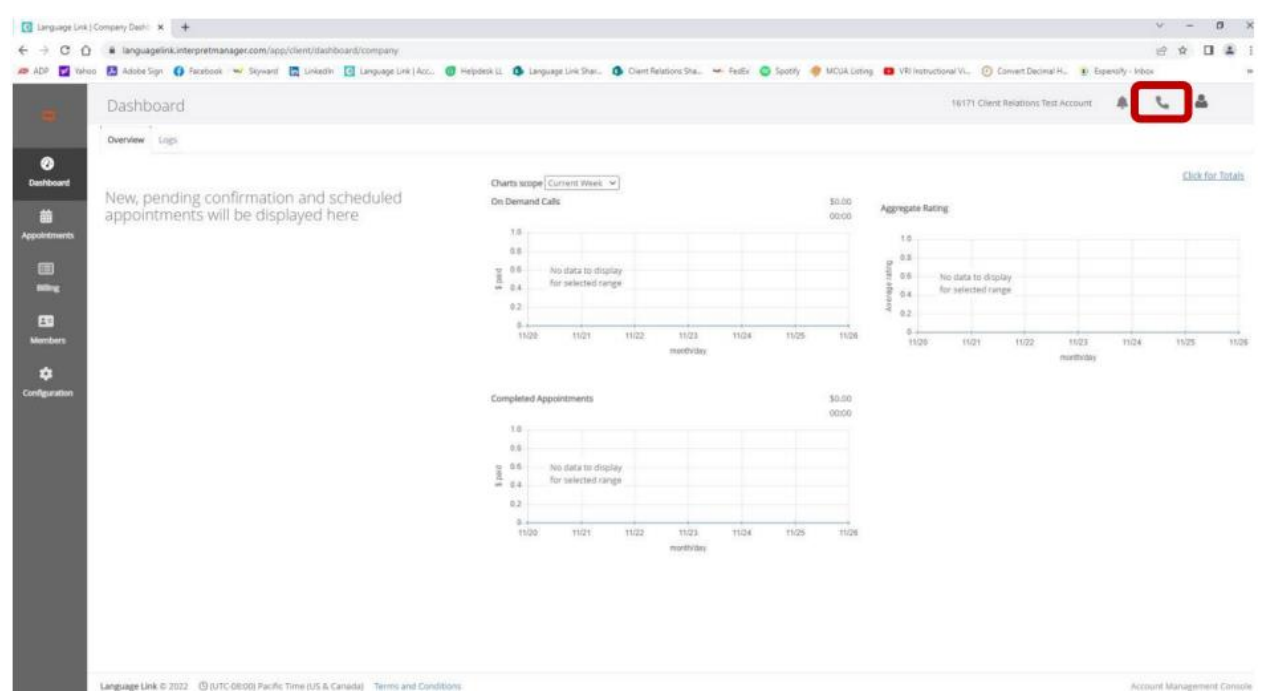

5. Once the caller is open, click on the Video icon, then click On Demand at the top of the caller. Select the language needed, along with interpretation type (Customer Service, Social Services, Medical, Legal, or Emergency), and click on Call.

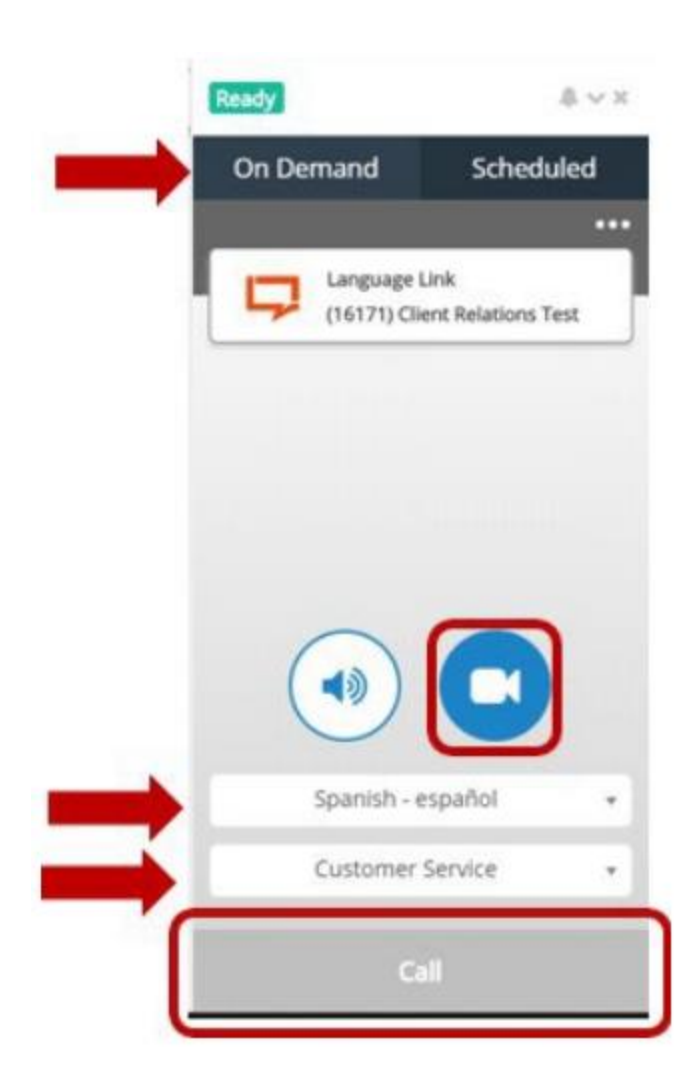

5. Language Link VRI Administrator Guide The system will then start searching for an available interpreter. Once the interpreter is connected, you will be able to see their video and vice versa. Please note, you must enable your camera and mic. You have the ability to mute your audio or activate privacy mode which will hide your video.

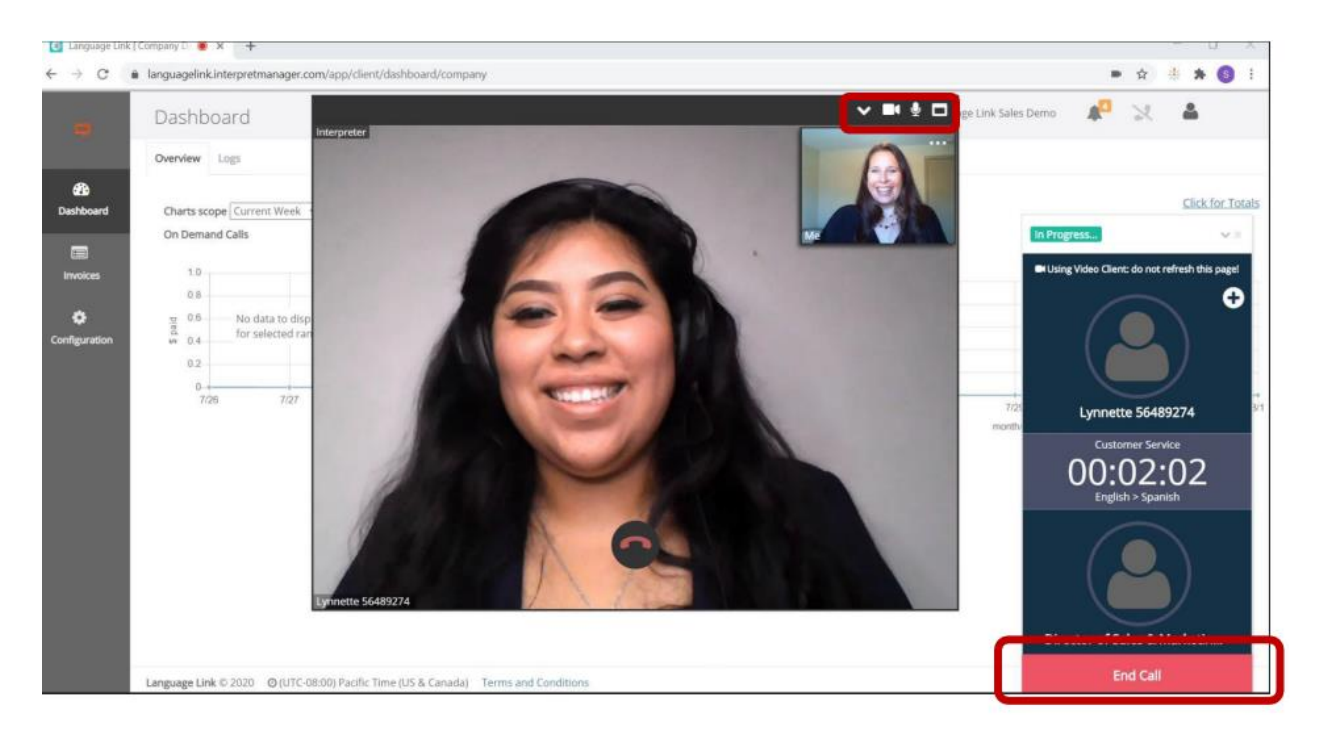

6. Once the video interpretation has ended, email <u>LehuaL@htop.org</u> with the date the call took place.